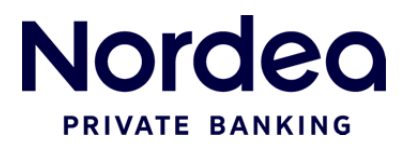

# Nordea Private ebanking USER GUIDE

Nordea Private ebanking is safe and easy to use, and enables you to monitor your accounts, place orders and give instructions to your Wealth Partner in a discreet and secure environment.

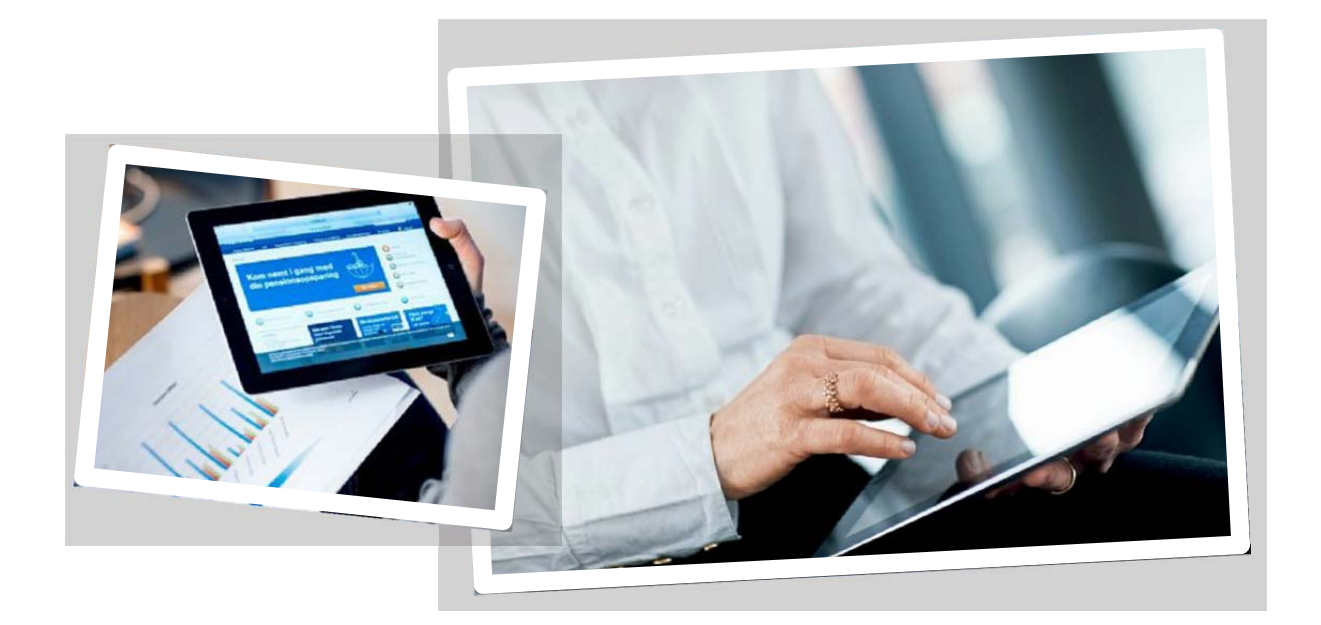

# Table of Contents

| Getting Started              | 3  |
|------------------------------|----|
| First Login                  | 3  |
| Logging In                   | 5  |
| Homepage                     | 6  |
| My Details                   | 7  |
| Portfolios                   | 8  |
| Summary                      | 8  |
| Performance                  | 9  |
| Risk Indicators              | 9  |
| Recent Operations            | 10 |
| Held Assets                  | 10 |
| Detailed Positions           | 11 |
| Future Cash Flow             | 11 |
| Accounts                     | 12 |
| Payments                     | 13 |
| Move Money                   | 13 |
| Send Money                   | 14 |
| Upcoming Payments            | 15 |
| On hold payments             | 15 |
| Beneficiaries                | 15 |
| Messages                     | 16 |
| Compose Message              | 17 |
| Sent messages                | 17 |
| Documents                    | 18 |
| Credit Cards                 | 18 |
| Help                         | 19 |
| Blocking of ebanking Account | 19 |

# How to login to Nordea Private ebanking

# Getting Started

You will receive two letters from the bank containing:

- 1) Your security token
- 2) The activation code

## First Login

You log-in in the top bar of www.nordeaprivatebanking.com/ebanking

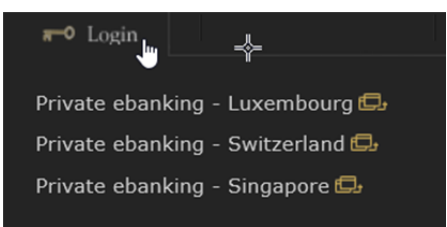

Enter your User ID and click continue

| Log in to your account    | Step 1 of 2 |
|---------------------------|-------------|
| Please enter your User ID |             |
| User ID                   | *           |
| Continu                   | IE          |

Enter your activation code

| Your Activation code            | Registration step 1 of 3 |
|---------------------------------|--------------------------|
| Please enter your Activation Co | de.                      |
| Activation Code                 |                          |
|                                 | Continue                 |
|                                 | continue                 |

Then enter your security token (device) serial number (marked as S/N), which you find on the back of the security token.

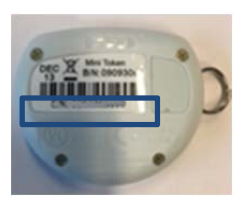

Pick a password, it must:

- contain only alpha and numeric characters, at least one of each kind. For example abcd1234, abcdefg1.
- contain at least 8 characters
- contain at least 3 different characters

• be different from any previous passwords

#### And click "Confirm"

| choose your credentials              | Registration step 2 of 3 |
|--------------------------------------|--------------------------|
| Please choose a new password and bin | d your device.           |
| Enter your device serial number      | غ                        |
| Enter your new password              | φ                        |
| Confirm your new password            | P                        |

Once the registration is completed, you will see the following screen:

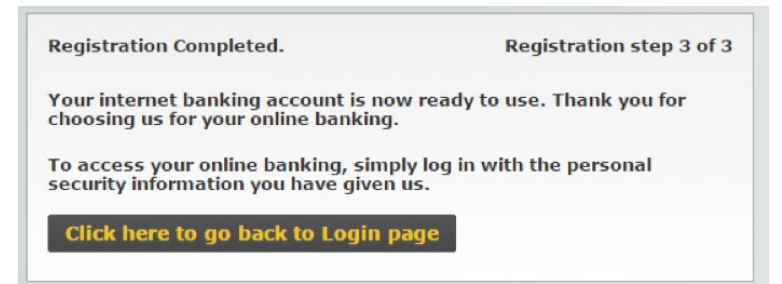

# Logging in

You log-in via <u>www.nordeaprivatebanking.com/ebanking</u>.

# Enter your User ID

| * |
|---|
|   |

- 1. Enter your new static password (the one you picked previously)
- 2. Enter your token's one-time-password by pressing the button and holding it for one second.

Note: the token device will provide you different numbers each time you press and hold.

| Your Password and One Time Password | Step 2 of 2 |
|-------------------------------------|-------------|
| Please enter your password and OTP  |             |
| Static Password                     |             |
| One Time Password                   |             |
| Cancel                              | Login       |

# Homepage

After your successful profile setup, on the homepage, you will see an overview of all your portfolios and contact details for your wealth partner.

| Nordea                                                                                                    |               |          |          |                                                                                |                     |              | Last log in on | 15 SEP 2016<br>My Details 👻 | at 10:50<br>Help | 1:51 CE | T<br>ut |   |
|----------------------------------------------------------------------------------------------------|---------------|----------|----------|--------------------------------------------------------------------------------|---------------------|--------------|----------------|-----------------------------|------------------|---------|---------|---|
| Home                                                                                                    | Portfolio 👻   | Accounts | Payments | Messages                                                                       | Documents           | Credit Cards |                |                             |                  |         |         |   |
| Wealth Pa                                                                                                    | artner        |          |          | Address<br>Nordea Bank S.,<br>562, Rue de Ner<br>P.O. Box 562<br>L-2015 Luxemb | A.<br>udorf<br>ourg |              |                |                             |                  |         |         | 9 |
| Select                                                                                                    | Portfolio     |          |          |                                                                                |                     |              |                |                             |                  |         |         |   |
|                                                                                                    | Portfolio Nur | nber *   |          |                                                                                | Client              |              | М              | arket Value **              | Perfor           | mance   |         |   |
|                                                                                                    |               |          |          |                                                                                |                     |              |                | 1,/23,351.39 EU             | к                | 2.      | 38 %    |   |
| *) Please note that your portfolio number has changed, however your IBAN number remains the same. The old portfolio number can be seen on the first column.<br>**) This overview page is always displayed in EUR. |               |          |          |                                                                                |                     |              |                |                             |                  |         |         |   |

The homepage menu will show you the number of unread messages:

| Home Portfolio - Accounts Payments Messages Documents Credit Car | Home | Portfolio - | Accounts | Payments | Messages | Documents | Credit Card |
|------------------------------------------------------------------|------|-------------|----------|----------|----------|-----------|-------------|
|------------------------------------------------------------------|------|-------------|----------|----------|----------|-----------|-------------|

# My Details

Under My Details you can change your password.

| My De           | e your password                                                                   |
|-----------------|-----------------------------------------------------------------------------------|
| User Details    |                                                                                   |
| 6               | Phone<br>You can also change this by calling us on 1111 111111                    |
|                 | Email                                                                             |
| $\sim$          | You can also change this by calling us on 1111 111111                             |
|                 | Address                                                                           |
| T               | STREET155612                                                                      |
| 1000            | TOWN.COUNTRY                                                                      |
|                 | POST.CODE                                                                         |
|                 | You can change this by calling us on 1111 111111 or by visiting your local branch |
| Security Detail | Is                                                                                |
|                 | Password                                                                          |
|                 | You can change your password here                                                 |

In case you need to change any of your personal details, please contact your Wealth Partner

# Portfolio

| ľ | Portfolig                                | Accounts                   | Payme  | nts                        | Messages                          | Documents               |
|---|------------------------------------------|----------------------------|--------|----------------------------|-----------------------------------|-------------------------|
| • | Summary<br>Aggregated view<br>allocation | vs of the portfolio        |        | Held .<br>Overvie          | Assets<br>w of all positions      | in the portfolio        |
|   | Performance<br>Last year's Portf         | ce<br>iolio Performance    |        | Detai<br>Position          | led Position                      | S<br>t class            |
| ſ | Risk Indica<br>Ex-post risk mea          | tors<br>asures for the por | tfolio | Recei<br>Account<br>months | nt Operation<br>ted operations of | <b>15</b><br>the last 3 |

#### Summary

You may select from a drop-down menu to view any of your portfolios individually.

Your portfolio viewing is possible based on your portfolio allocation of assets and currency allocation of assets.

#### Summary

| Select Portfolio | ~ | 1,723,488.32 EUR |  |
|------------------|---|------------------|--|

#### Portfolio Allocation

| Category      | Market Value in <i>EUR</i> | Weight   |   |
|---------------|----------------------------|----------|---|
| Cash/Deposits | 179,030.33                 | 10.39 %  | ٩ |
| Bonds         | 615,556.15                 | 35.72 %  | ٩ |
| Equities      | 829,211.77                 | 48.11 %  | ٩ |
| Other Assets  | 99,690.07                  | 5.78 %   | ٩ |
| Total Assets  | 1,723,488.32               | 100.00 % |   |

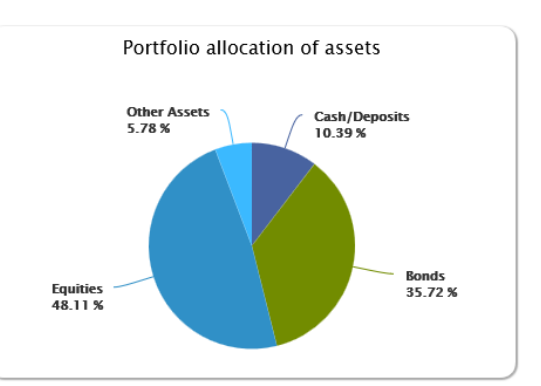

#### Portfolio by Currency

| Currency | Market Value in <i>EUR</i> | Weight  |
|----------|----------------------------|---------|
| USD      | 400,890.81                 | 23.26 % |
| EUR      | 751,489.84                 | 43.60 % |
| JPY      | 45,017.66                  | 2.61 %  |
| GBP      | 80,207.47                  | 4.65 %  |
| CHF      | 82,076.17                  | 4.76 %  |
| SEK      | 28,486.87                  | 1.65 %  |
| DKK      | 293,207.51                 | 17.01 % |
| NOK      | 42,111.99                  | 2.44 %  |

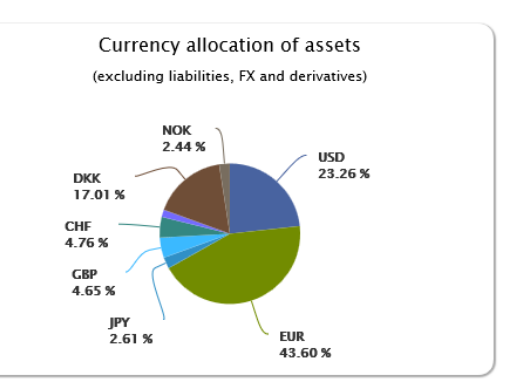

#### Performance

You will see a one-year performance and detailed performance of your portfolio. This step may take longer to get calculated by the system.

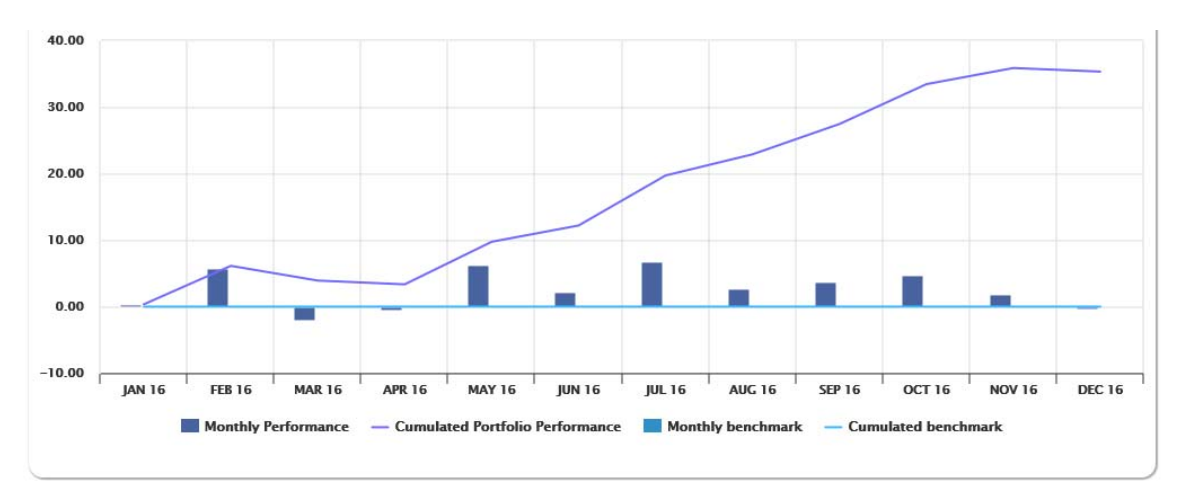

#### Detailed Portfolio Performance 31/12/2015 - 09/12/2016

| Period                       | From / To               | Sharpe Ratio | Return Volatility  | Annualised Performance |
|------------------------------|-------------------------|--------------|--------------------|------------------------|
| Year-to-date Performance     | 31/12/2015 - 09/12/2016 |              | -                  | 35.34 %                |
| 2015                         | 31/12/2014 - 31/12/2015 |              | -                  | 52.51 %                |
| 2014                         | 31/12/2013 - 31/12/2014 |              | -                  | 5.24 %                 |
| 2013                         | 31/12/2012 - 31/12/2013 |              | -                  | 7.34 %                 |
| Initial Market Value         |                         |              | Peal Canital D/I   |                        |
| Initial Planet / Withdrawal  |                         |              | real Capital P/L   |                        |
| investment/ withdrawar       |                         | U            | ireal. Capital P/L |                        |
| Profit/Loss                  |                         | R            | eal. Currency P/L  |                        |
| Final Market Value           |                         | Unre         | eal. Currency P/L  |                        |
| Performance (in %)           |                         |              | Income             |                        |
| Benchmark Performance (in %) |                         |              | Fees & Taxes       |                        |

#### **Risk Indicators**

This page will show you the risk indicators for your portfolio for the year-to-date.

### Risk Indicators 31/12/2015 - 31/03/2016

| Portfoli        | o       |
|-----------------|---------|
| Portfolio Retur | n 0.21% |
| Over-Performanc | e       |
| Average Retur   | n 0.83% |

# **Recent Operations**

This page will show you all accounted operations made on your portfolio during the past 12 months. You can download the data in PDF and CSV (excel) formats.

#### **Recent Operations**

| Select Portfolio |  |
|------------------|--|
|------------------|--|

|                |            |                         |            |          | 🔎 Dor | wnload as PDF 🛛 📾 Dow | nload as |
|----------------|------------|-------------------------|------------|----------|-------|-----------------------|----------|
| Execution Date | Value Date | Operation Type          | Instrument | Quantity | Price | Net Amount            | Reversal |
| 13/09/2016     | 15/09/2016 | Swap                    |            |          |       |                       |          |
| 13/09/2016     | 14/09/2016 | Future Variation Margin |            |          |       | -149,000.00 USD       |          |
| 13/09/2016     | 15/09/2016 | SECURITY PURCHASE       |            |          |       | 376,481.53 NOK        |          |
| 13/09/2016     | 15/09/2016 | SECURITY PURCHASE       |            |          |       | 90,612.63 NOK         |          |
| 12/09/2016     | 13/09/2016 | Future Variation Margin |            |          |       | 179,500.00 USD        |          |
| 12/09/2016     | 13/09/2016 | Future Variation Margin |            |          |       | -57,000.00 USD        |          |
| 12/09/2016     | 12/09/2016 | Forward                 |            |          |       | -983,941.78 CHF       |          |
| 12/09/2016     | 12/09/2016 | Forward                 |            |          |       | 956,627.08 CHF        |          |
| 12/09/2016     | 12/09/2016 | Swap                    |            |          |       | -980,430.10 USD       |          |
| 12/09/2016     | 14/09/2016 | SECURITY PURCHASE       |            |          |       | 906,360.60 NOK        |          |
| 12/09/2016     | 13/09/2016 | Future Variation Margin |            |          |       | 108,750.00 EUR        |          |
| 12/09/2016     | 13/09/2016 | Future Variation Margin |            |          |       | 179,500.00 USD        |          |
| 12/09/2016     | 13/09/2016 | Future Variation Margin |            |          |       | 36,250.00 EUR         |          |
| 12/09/2016     | 14/09/2016 | SECURITY PURCHASE       |            |          |       | 3,889,531.25 DKK      |          |
| 12/09/2016     | 12/09/2016 | Future buy open         |            |          |       | 545.00 USD            |          |

#### Held Assets

This page will show you all the assets held on a selected portfolio. You can download data in PDF and/or in CSV formats.

#### Held Assets

| Sele          | ect Portfolio |               | ~               | 1,7          | 723,508.32 EUR |               |        |                 |                 |
|---------------|---------------|---------------|-----------------|--------------|----------------|---------------|--------|-----------------|-----------------|
|               |               |               |                 |              |                |               | 🛃 Down | load as PDF 🛛 🖶 | Download as CSV |
|               | Code          | Ins           | trument         | Quantity     | Market Price   | Market Value  | Weight | Net Cost Value  | Gain/Loss       |
|               |               | Cash Accounts | CAD             | 0.00         |                | 0.00 EUR      | 0.00%  | 0.00 EUR        | 0.00 EUR        |
|               |               | Cash Accounts | CHF             | 42,848.94    |                | 39,140.41 EUR | 2.27%  | 39,539.48 EUR   | -399.07 EUR     |
|               |               | Cash Accounts | CNY             | 0.00         |                | 0.00 EUR      | 0.00%  | 0.00 EUR        | 0.00 EUR        |
|               |               | Cash Accounts | DKK             | 313,283.26   |                | 42,077.07 EUR | 2.44%  | 42,102.87 EUR   | -25.80 EUR      |
|               |               | Cash Accounts | EUR             | 12,999.16    |                | 12,999.16 EUR | 0.75%  | 12,999.16 EUR   | 0.00 EUR        |
|               |               | Cash Accounts | GBP             | 26,826.66    |                | 31,583.08 EUR | 1.83%  | 34,270.15 EUR   | -2,687.07 EUR   |
|               |               | Cash Accounts | JPY             | 0.00         |                | 0.00 EUR      | 0.00%  | 0.00 EUR        | 0.00 EUR        |
|               |               | Cash Accounts | NOK             | 390,121.27   |                | 42,092.87 EUR | 2.44%  | 41,783.56 EUR   | 305.45 EUR      |
|               |               | Cash Accounts | SEK             | 9,347.19     |                | 978.33 EUR    | 0.06%  | 1,014.33 EUR    | -36.00 EUR      |
|               |               | Cash Accounts | TRY             | 0.00         |                | 0.00 EUR      | 0.00%  | 0.00 EUR        | 0.00 EUR        |
|               |               | Cash Accounts | USD             | 11,460.78    |                | 10,196.90 EUR | 0.59%  | 10,191.66 EUR   | 4.31 EUR        |
|               |               |               | Sub-total for C | ash/Deposits |                | 179,067.82    | 10.38% |                 | -2,838.18       |
| <u>III </u>   |               |               |                 | 38,000.00    | 99.90 % USD    | 33,886.72 EUR | 1.97%  | 33,658.02 EUR   | 114.49 EUR      |
| <u>lır</u> 🗐  |               |               |                 | 230,000.00   | 106.29 % DKK   | 33,424.26 EUR | 1.94%  | 33,048.26 EUR   | -214.82 EUR     |
| <u>III.</u>   |               |               |                 | 197,000.00   | 100.38 % DKK   | 26,593.14 EUR | 1.54%  | 26,494.33 EUR   | 65.55 EUR       |
| <u>lır</u> 🗐  |               |               |                 | 69,000.00    | 102.55 % EUR   | 70,934.87 EUR | 4.12%  | 69,354.65 EUR   | 1,404.85 EUR    |
| <u>III = </u> |               |               |                 | 12,000.00    | 102.68 % GBP   | 14,637.67 EUR | 0.85%  | 17,069.73 EUR   | -2,563.49 EUR   |
| <u>lıt.</u>   |               |               |                 | 11,000.00    | 102.51 % USD   | 10,149.78 EUR | 0.59%  | 10,411.85 EUR   | -380.18 EUR     |
| <u>III.</u>   |               |               |                 | 39,592.00    | 105.10 % EUR   | 41,770.86 EUR | 2.42%  | 41,109.56 EUR   | 501.63 EUR      |
| <u>III.</u>   |               |               |                 | 325.00       | 122.70 USD     | 35,476.62 EUR | 2.06%  | 32,282.54 EUR   | 3,194.08 EUR    |

By clicking on the 🔲 icon you can see the recent operations on that instrument.

## **Detailed Positions**

This page is similar to the held assets, but it will give you a more detailed view of your positions grouped by asset class when you click on the + icon. You can export data in CSV and/or in PDF format. By clicking on the icon you can see the recent operations on that instrument.

#### **Detailed Positions**

| Se  | lect Portfolio      |          | ~                      |                                   | 1,723,03                         | 5.60 EUR                                 |                                        |                           |                  |
|-----|---------------------|----------|------------------------|-----------------------------------|----------------------------------|------------------------------------------|----------------------------------------|---------------------------|------------------|
|     |                     |          |                        |                                   |                                  |                                          | 🔓 Down                                 | load as PDF 🛛 🙀           | Download as CSV  |
| +   | Cash/Deposits       |          |                        |                                   |                                  |                                          |                                        |                           |                  |
| +   | Bonds               |          |                        |                                   |                                  |                                          |                                        |                           |                  |
| -   | Equities            |          |                        |                                   |                                  |                                          |                                        |                           |                  |
|     | Description<br>ISIN | Currency | Quantity<br>Quote Date | Quote<br>Cost Quote               | Exchange Rate<br>Cost Exch. Rate | Market Value in EUR<br>Cost Value in EUR | P&L%<br><i>Gain/Loss</i> in <i>EUR</i> | Weight<br>Category Weight | Region           |
| ■.  | ы                   | CHF      |                        | 54.3500<br>64.9656                | 1.09420<br><i>1.24000</i>        | 16,044.46<br><i>16,937.12</i>            | -5.27%<br>-892.66                      | 0.93%<br><i>1.94%</i>     | Europe           |
| ■ . | ы                   | USD      |                        | 22.3950<br>18.9609                | 1.12500<br><i>1.10000</i>        | 52,018.41<br><i>45,110.46</i>            | 15.31%<br>6,907.95                     | 3.02%<br>6.28%            | Emerging Markets |
| ■ . | ы                   | JPY      |                        | 2,081.5000<br>2,481.1322          | 115.07510<br><i>129.39000</i>    | 21,344.07<br>22,632.02                   | -5.69%<br>-1,287.95                    | 1.24%<br>2.58%            | Japan            |
| ∎ . | ш                   | USD      |                        | 34.7400<br><i>34.0148</i>         | 1.12500<br><i>1.13000</i>        | 42,770.68<br><i>41,638.45</i>            | 2.72%<br>1,132.23                      | 2.48%<br>5.16%            | North America    |
| ∎ . | ы                   | USD      |                        | 75.4600<br>9 <i>3.3155</i>        | 1.12500<br><i>1.14000</i>        | 7,177.40<br><i>8,724.88</i>              | -17.74%<br>-1,547.48                   | 0.42%<br><i>0.87%</i>     | Europe           |
| ■ . | ш                   | JPY      |                        | 10,473.0000<br><i>10,207.9996</i> | 115.07510<br><i>145.79000</i>    | 23,636.43<br><i>18,184.64</i>            | 29.98%<br>5,451.79                     | 1.37%<br>2.85%            | Japan            |
| ■.  | ы                   | USD      |                        | 25.1750<br>26.0222                | 1.12500<br><i>1.25000</i>        | 32,449.21<br><i>30,302.47</i>            | 7.08%<br>2,146.74                      | 1.88%<br><i>3.91%</i>     | Other Regions    |
| ■.  | ы                   | EUR      |                        | 37.5800<br>36.9000                | 1.00000<br>1.00000               | 17,174.06<br><i>16,871.73</i>            | 1.79%<br><i>302.33</i>                 | 1.00%<br>2.07%            | Other Regions    |

For certain positions, you can see the price history from 31.12.2015 by clicking on

the distory

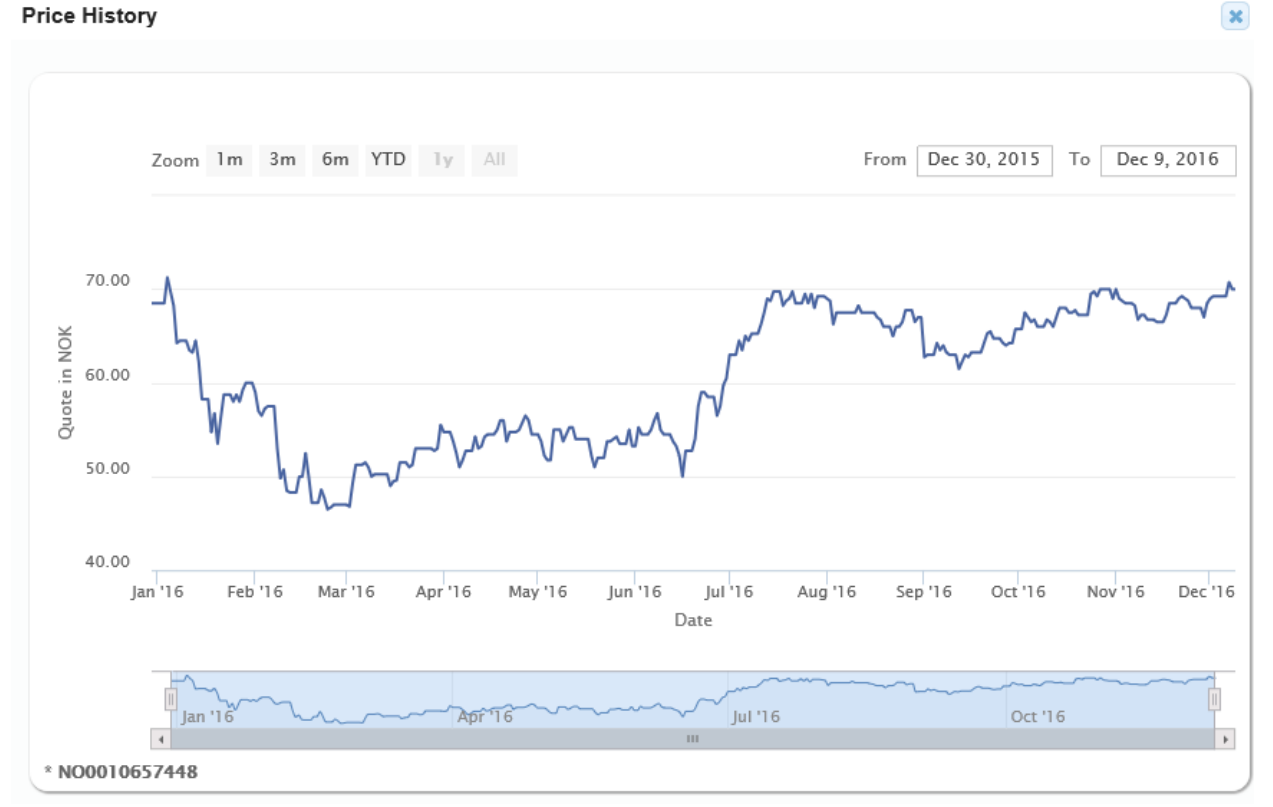

Nordea private ebanking – User guide

# Accounts

The accounts page allows you to access all your cash accounts, loans and deposits.

#### Account Overview

Press on the desired account\* to see recent transactions. Note the balances are only updated when you login.

| CAD | Current Balance   | 0.00 CAD       |
|-----|-------------------|----------------|
|     | Available balance | 0.00 CAD       |
|     |                   |                |
| CHF | Current Balance   | 42,848.94 CHF  |
|     | Available balance | 42,848.94 CHF  |
|     |                   |                |
| CNY | Current Balance   | 0.00 CNY       |
|     | Available balance | 0.00 CNY       |
|     |                   |                |
| DKK | Current Balance   | 313,283.26 DKK |
|     | Available balance | 313,283.26 DKK |
|     |                   |                |
| EUR | Current Balance   | 12,999.16 EUR  |
|     | Available balance | 12,999.16 EUR  |
|     |                   |                |

\*Current Balance: Represents the amount of money in your account.

Available Balance: Represents your current balance with all pending debits of today.

### Back

| DKK | Current Balance   | 313,283.26 DKK |
|-----|-------------------|----------------|
|     | Available Balance | 313,283.26 DKK |

#### **Recent Transactions**

You will be able to download, save and print in the search options based on period, amount or number of transactions. Displaying the last 20 transactions within the past six months (since 31/12/2015). Use Search to retrieve previous transactions.

#### Q Search ≛Download in CSV ≛Download in PDF

| Date | Description                                                                                            | Reference | Paid-In<br>(DKK) | Paid Out<br>(DKK) | Balance<br>(DKK) |
|------|----------------------------------------------------------------------------------------------------|-----------|------------------|-------------------|------------------|
|      | Securities Purchase 192 Bavarian Nordic DK at DKK 251.7591                                             |           |                  | 48,361.92         | 313,283.26       |
|      | Foreign Exchange Purchase Forex Spot Bought EUR 22,945.00 against DKK 170,692.44 @ 7.4392              |           |                  | 170,692.44        | 361,645.18       |
|      | Foreign Exchange Purchase Forex Spot Bought EUR<br>42,564.54 against DKK 316,654.64 @ 7.4394           |           |                  | 316,654.64        | 532,337.62       |
|      | Corporate Action Coupon Payment Realkredit Danmark<br>FRN 01.10.19 DKK 602.02 @ 1.0000000              |           | 602.02           |                   | 848,992.26       |
|      | Corporate Action Coupon Payment Nykredit Realkredit 3% 01.10.44 IO DKK 3,359.70 @ 1.0000000            |           | 3,359.70         |                   | 848,390.24       |
|      | Corporate Action Partial Redemption Nykredit<br>Realkredit 3% 01.10.44 IO DKK 21,309.70 @<br>1.0000000 |           | 21,309.70        |                   | 845,030.54       |
|      | Foreign Exchange Purchase Forex Spot Bought EUR 23,567.00 against DKK 175,267.78 @ 7.437               |           |                  | 175,267.78        | 823,720.84       |
|      | Securities Purchase 197000 DLR Kredit A/S FRN 01.07.18 at 100%                                         |           |                  | 197,000.00        | 998,988.62       |
|      | Foreign Exchange Purchase Forex Spot Bought JPY 52,091.00 against DKK 3,209.59 @ 0.061615              |           |                  | 3,209.59          | 1,195,988.62     |
|      | Securities Sale 379288.47 Nordea Kredit Real 3.5% 0 at 104.600000%                                     |           | 399,288.64       |                   | 1,199,198.21     |

You can also search for your transactions either by date or the amount. Simply click on the search button on the full transaction list page.

| Recent Transactions                                    |                   |                                    |                 |
|--------------------------------------------------------|-------------------|------------------------------------|-----------------|
| Recent Transactions                                    |                   |                                    |                 |
| You will be able to download, save and print in the se | earch options bas | sed on period, amount or number of | f transactions. |
| Search by date                                         |                   |                                    |                 |
| Start Date                                             | DD/MM/YYYY        |                                    |                 |
| End Date                                               | DD/MM/YYYY        |                                    |                 |
| Search by amount                                       |                   |                                    |                 |
| Minimum Amount                                         |                   |                                    |                 |
| Maximum Amount                                         |                   |                                    |                 |
| Or                                                     |                   |                                    |                 |
| Search by number of transactions                       |                   |                                    |                 |
| Transaction Count                                      |                   |                                    |                 |
| Cancel                                                 | Search            |                                    |                 |

#### Payments

You can use this section of Nordea private ebanking to move money between your own accounts, send money, view the upcoming payments or see the payments that are on hold. The daily limit of external transfers is 25.000 EUR.

# \* This functionality is only available for advisory clients. It is currently not available to our Switzerland clients.

#### Move Money

In order to transfer money between your accounts, you can simply choose "from" an account "to" another account, and indicate the desired and finally the amount. You can only select the currencies of the accounts you are moving money from or to. Payment reference can hold a personal comment.

| Move Money                                    | Send Money                                         | Upcoming Payments                                                | On hold Payments                                        |                                                                                                |
|-----------------------------------------------|----------------------------------------------------|------------------------------------------------------------------|---------------------------------------------------------|------------------------------------------------------------------------------------------------|
| Transfer between<br>From account*             | your own accounts                                  |                                                                  |                                                         | •                                                                                              |
| To account*                                   |                                                    |                                                                  |                                                         |                                                                                                |
| Currency*                                     |                                                    | ● EUR                                                            |                                                         |                                                                                                |
|                                               |                                                    | © DKK                                                            |                                                         |                                                                                                |
| Amount*                                       |                                                    |                                                                  |                                                         |                                                                                                |
| Payment reference                             |                                                    |                                                                  |                                                         |                                                                                                |
| How should the trans                          | sfer be carried out?                               |                                                                  |                                                         |                                                                                                |
|                                               |                                                    | Once - immediate                                                 | ely                                                     |                                                                                                |
|                                               |                                                    | Once - at a future                                               | e date                                                  |                                                                                                |
|                                               |                                                    | As a standing ord                                                | er                                                      |                                                                                                |
|                                               |                                                    |                                                                  |                                                         |                                                                                                |
|                                               |                                                    | Continue                                                         |                                                         |                                                                                                |
| Payments in a curren<br>rate offered by the b | ncy that is different fr<br>ank at the time of the | om your chosen current accoun<br>e settlement plus a margin. For | t currency will be settled o<br>orders above EUR 25,000 | n the current account specified by you at the exchange<br>equivalent, please contact the bank. |

## Send Money

To send money to another account please fill in the required details and click continue. If you are sending money to an IBAN account, the BIC code will be populated automatically. In case you want to save the beneficiary details for later use please tick the "save beneficiary details" checkbox.

| Move Money                        | Send Money            | Future Payments | Pending Payments                     |              |
|-----------------------------------|-----------------------|-----------------|--------------------------------------|--------------|
| Transfer to oth<br>Beneficiary Op | er accounts<br>tions* | 0 A 3           | Saved Beneficiary<br>New Beneficiary |              |
| From Account*                     |                       | - P             | lease Select                         |              |
| Currency                          |                       |                 |                                      |              |
| Beneficiary Na                    | me*                   |                 |                                      |              |
| Account No or                     | IBAN*                 | OAcc            | count No                             |              |
| Save beneficia                    | ry details            | ⊡Ye             |                                      |              |
| Credit Currence                   | y*                    | - P             | lease Select                         | $\checkmark$ |
| Amount*                           |                       |                 |                                      |              |
| Payment refere                    | ence 1                |                 |                                      |              |
| Payment refere                    | ence 2                |                 |                                      |              |
| Payment refere                    | ence 3                |                 |                                      |              |
| Payment refere                    | ence 4                |                 |                                      |              |
| How should the                    | transfer be carried o | out?            |                                      |              |
|                                   |                       | ) On            | ice - immediately                    |              |
|                                   |                       | Oon             | ice - at a future date               |              |
|                                   |                       | OAs             | a standing order                     |              |
|                                   |                       |                 |                                      |              |
|                                   |                       |                 | atterne.                             |              |

After you click continue you will be asked to confirm the payment by entering the One-time Password generated by your security token device.

| Step 2 of 3:      | Confirm payment                          |         |
|-------------------|------------------------------------------|---------|
| Please check your | details below and confirm if they are co | orrect. |
| From Account      | LU                                       |         |
| Beneficiary       | test Mouse                               |         |
| To Account        | LU                                       |         |
| Currency          | EUR                                      |         |
| Credit Amount     | 111.00                                   |         |
| Please enter your | One Time Password*                       |         |
|                   |                                          |         |
| Back              | Cancel                                   |         |
|                   |                                          |         |

#### Upcoming Payments

You will see a list of future-dated payments on your account and you may cancel them if you wish. You get started by choosing an account number from the drop-down menu.

You cannot modify an upcoming payment. If you need to change the details please cancel the payment and enter a new one.

|                                       |                     |                           |                                 |                          | and the second second second second second second second second second second second second second second second |   |
|---------------------------------------|---------------------|---------------------------|---------------------------------|--------------------------|----------------------------------------------------------------------------------------------------|---|
| Q Search                              | - FY                |                           | 12.00                           |                          |                                                                                                    |   |
| ielected account                      | e :                 |                           |                                 |                          |                                                                                                    |   |
| ou will be able                       | to download, save   | and print in the search o | ptions based on period and/or a | mount, as well as number | of transactions.                                                                                                 |   |
| uture Payment                         | s                   |                           |                                 |                          |                                                                                                    |   |
| Sount numb                            | er"                 |                           |                                 |                          |                                                                                                    | 1 |
| elect an accou                        | nt to view the futu | re payments               |                                 |                          |                                                                                                    |   |
|                                       |                     |                           |                                 |                          |                                                                                                    |   |
| · · · · · · · · · · · · · · · · · · · | Send Money          | Future Payments           | Pending Payments                |                          |                                                                                                    |   |

## Pending Payments

In case there is a problem with your payment, it will show in the "Pending Payments" page. This means that our staff is working on the issue. Please contact your wealth partner for further information. If you wish to cancel the payment you may do so by clicking the "cancel" button.

#### Step 1 - Payment Details

Select the type of payment you would like to make.

| Movo Monov C         |                 |                 |                  |   |
|----------------------|-----------------|-----------------|------------------|---|
| Hove Honey 5         | Send Money      | Future Payments | Pending Payments |   |
| Select an account to | view the pen    | ding payments   |                  |   |
| Account Number*      | Account Number* |                 | Please Select    | × |

#### Beneficiaries

You can save a beneficiary from the send money page, and you can also create a new one and update the beneficiary list from the "Manage Beneficiaries" tab.

| Payments / Transfers H                                                        | anage Beneficiaries Stande                                            | ng Orders                                |                  |         |              |       |      |            |
|-------------------------------------------------------------------------------|-----------------------------------------------------------------------|------------------------------------------|------------------|---------|--------------|-------|------|------------|
| Manage Beneficiaries<br>Here you can view your I                              | st of beneficiaries. Please a                                         | 5d, remove and update their det          | talls            |         |              |       |      |            |
| Create new beneficia                                                          | ry .                                                                  |                                          |                  |         |              |       |      | _          |
| Name                                                                          | Nickname                                                              | Reference IBAN                           | N or Account Nur | nber    | BIC          | Act   | ions |            |
| Favid Vuaillat                                                                | David Vuaillat                                                        |                                          |                  |         | BCEELULLXOOX | ×     | 1    |            |
| Toto Name                                                                     | Toto Nickname                                                         |                                          |                  |         | DABAN022XXX  | ×     | /    |            |
| Standing C<br>Here you find<br>You can char<br>Payments / Transfers           | rders<br>I the standing<br>nge or cancel t<br>tanage Beneficiaries St | orders you have<br>hem.<br>anding orders | created          | under F | Payments as  | "star | ndin | g orders". |
| Manage your Standing (<br>This page allows you to<br>Select an account to vie | Orders<br>amend and cancel your o<br>w the Standing Order             | existing standing orders                 |                  |         |              |       |      |            |
| Account Number*                                                               |                                                                       |                                          |                  |         |              |       |      |            |

×

# Messages

This is a secure channel to communicate with your Wealth Partner. Clicking on the messages menu will bring you to your inbox. New messages are marked in bold.

| Compose Message Sert Me | resages      | <del>.</del>        |                   |   |  |  |  |  |  |
|-------------------------|--------------|---------------------|-------------------|---|--|--|--|--|--|
| nbox Messages           | dox Messages |                     |                   |   |  |  |  |  |  |
| From                    | Subject      | Date                | Action            |   |  |  |  |  |  |
| IMPLEMENTATION          | test         | 20/08/2015 13:57:46 | View Conversation | 8 |  |  |  |  |  |
| IMPLEMENTATION          | test 7       | 20/08/2015 13:56:47 | View Conversation | 8 |  |  |  |  |  |
| IMPLEMENTATION          | test 6       | 20/08/2015 13:55:53 | View Conversation | 8 |  |  |  |  |  |
| IMPLEMENTATION          | test 5       | 20/08/2015 13:54:46 | View Conversation | 8 |  |  |  |  |  |
| IMPLEMENTATION          | test 4       | 20/08/2015 11:52:21 | View Conversation | 8 |  |  |  |  |  |
| IMPLEMENTATION          | test 3       | 20/08/2015 11:47:00 | View Conversation |   |  |  |  |  |  |
| IMPLEMENTATION          | test 2       | 20/08/2015 11:46:44 | View Conversation |   |  |  |  |  |  |
| IMPLEMENTATION          | test 1       | 29/08/2015 11:45:19 | View Conversation | 8 |  |  |  |  |  |

If the message has an attachment, it will show the paperclip icon .

To see the messages inside the conversation click on "View Conversation"

| Subject | From           | То  | Date                | Action       |   |
|---------|----------------|-----|---------------------|--------------|---|
| test 6  | IMPLEMENTATION | You | 20/08/2015 13:55:53 | View Message | 0 |
|         |                |     | Page 1 of 1         |              |   |
| Back    |                |     |                     |              |   |
|         |                |     |                     |              |   |

### To read the message click on "View Message"

| Inbox Compose Message | Sent Messages |                     |
|-----------------------|---------------|---------------------|
| Subject - test 6      |               | Download Attachment |
| Message               | test 6        | Downoad Attachment  |
| Return To Messages    | Reply         |                     |

Compose Message In order to send a message to your Wealth Partner, you will need to enter your OneTime Password generated by your security token device, along with the subject and the message.

| Inbox Compose Message Sent Messages  |          |
|--------------------------------------|----------|
| Compose New Message                  |          |
| Subject*                             |          |
| Message*                             |          |
|                                      |          |
|                                      |          |
|                                      |          |
|                                      |          |
| 5                                    |          |
|                                      |          |
|                                      |          |
|                                      |          |
|                                      |          |
| Please enter your One Time Password* |          |
|                                      |          |
|                                      | Continue |

# Sent Messages

You will see a list of your previous conversations.

| Inbox Compo  | se Message | Sent Messages                                                |                     |                   |  |  |  |  |
|--------------|------------|--------------------------------------------------------------|---------------------|-------------------|--|--|--|--|
| Sent Mexages |            |                                                              |                     |                   |  |  |  |  |
| то           |            | Subject                                                      | : Date Sent         | Action            |  |  |  |  |
|              |            | Thi is the subject Thi is the subject Thi is the subject Thi | 29/08/2015 12:24:15 | View Conversation |  |  |  |  |
|              |            | Thi is the subject Thi is the subject Thi is the subject Thi | 20/08/2015 12:23:58 | View Conversation |  |  |  |  |
|              |            | test                                                         | 29/07/2015 08:53:56 | View Conversation |  |  |  |  |
|              |            | ttest                                                        | 28/07/2015 17:10:50 | View Conversation |  |  |  |  |
|              |            | This is a test                                               | 28/07/2015 14:49:13 | View Conversation |  |  |  |  |
|              |            | This is a test                                               | 28/07/2015 14:48:53 | View Conversation |  |  |  |  |
|              |            | test counter                                                 | 21/07/2015 09:53:05 | View Conversation |  |  |  |  |
|              |            | test                                                         | 15/07/2015 17:03:52 | View Conversation |  |  |  |  |

### Documents

Here you will be able to download confirmations, account balance statements, Net Equity Statements, EUSD exchange of information statements and marketing publications for your portfolios. Documents from 2014 (included) onwards are available to you. To get started you always need to filter by "search under account".

| Search u                  | nder the account*    | Start date            | End date                       |        |
|---------------------------|----------------------|-----------------------|--------------------------------|--------|
| Documen<br>All<br>7 Searc | t group              | v<br>ers Mark as read | Document status                |        |
| Number                    | of unread documents: | 58<br>Document Group  | Subject                        | Select |
| Q                         | 17/03/2016           | All                   | SECURITIES CLIENT CONFIRMATION |        |
| Q                         | 17/03/2016           | All                   | FOREIGN EXCHANGE CONFIRMATION  | 0      |
| Q.                        | 17/03/2016           | All                   | FOREIGN EXCHANGE CONFIRMATION  | 0      |
| ۹                         | 07/03/2016           | All                   | Term Deposit                   | 0      |
| Q,                        | 07/03/2016           | All                   | Term Deposit                   |        |
| Q.                        | 07/03/2016           | All                   | Term Deposit                   | 0      |
| Q,                        | 07/03/2016           | All                   | Term Deposit                   | 0      |
| Q.                        | 07/03/2016           | All                   | Investment Loan                | 0      |

Unread documents will be displayed in **bold** texts. To view a document click on the icon. This will also mark the document as read.

If you wish to mark multiple documents as read, select them by ticking the checkbox on the right and clicking on "Mark as read" button.

### Credit Cards

This page will show all the credit cards you have registered with the bank.

\* This functionality is only available to our Luxembourg clients.

|        |             |                 |                       | 1               | My Details • | Otopost |
|--------|-------------|-----------------|-----------------------|-----------------|--------------|---------|
| Home   | Portfolio + | Accounts Paymer | ts Messages Documents | Credit Cards    |              |         |
| Credit | Cards De    | tails           |                       |                 |              |         |
| Card   | Number      | 543193300000    | 6                     | Limit           |              |         |
| Acco   | unt         | LU              |                       | Currency        | USD          |         |
| Card   | Туре        | MasterCard® G   | blo                   | Status          | ISSUED       |         |
|        |             |                 | View Hint Statement   | QView Full Tran | saction Live |         |
| Card   | Number      | 543193300000    | •                     | Limit           |              |         |
| Acce   | unt         | LOC             |                       | Currency        | USD          |         |
| Card   | Type        | HasterCard® G   | blo                   | Status          | ISSUED       |         |
|        |             |                 | View Hint Statement   | QView Full Tran | saction List |         |

To see the transactions please click on the "View full transaction list", were you can select the period in the dropdown menu, that you want to see the transactions for. You can view transactions up to 12 months back.

### Help

For information about installation or for help to solve problems, please contact Nordea private ebanking Helpdesk on +352 43 88 73 30 or on email: ebankinghelpdesk@nordea.lu during Office Hours 9.00-17.00 CET.

### Blocking of ebanking account

Should you note or presume an abuse of your account through Nordea private ebanking, or if you have lost your User ID, password, activation code and/or security token device, or presume that a third party has or might have obtained your User ID, password, activation code and/or security token device by theft or otherwise, you shall immediately disable access to your Nordea private ebanking by introducing five successive login attempts with an incorrect password.

You shall, without undue delay, notify the Bank, by telephone and a subsequent confirmation in writing, of the abuse, loss, theft or misappropriation of the User ID, password, activation code and/or security token device (herein referred to as "Notification"). The procedure whereby you disable access to our Nordea private ebanking by introducing five successive incorrect passwords is a preliminary protection for you against further misuse, but does not qualify as official blocking of the account, which can be effected only by the Bank.

Upon receipt of a Notification, the Bank will block access to the account.

The Bank may interrupt the user's access to Nordea's private ebanking at any time if it assumes or suspect an abuse.

LUXEMBOURG P.O. Box 562 L-2015 Luxembourg Tel +352 43 88 71 Fax +352 43 88 76 11 nordea@nordea.lu www.nordeaprivatebanking.com SWITZERLAND Zweigniederlassung Zürich Postfach CH-8034 Zürich Tel +41 44 421 42 42 Fax +41 44 421 42 82 nordea@nordea.ch www.nordeaprivatebanking.com SINGAPORE Nordea Bank S.A. Singapore Branch 138 Market Street #09-03 CapitaGreen Singapore 048946 Tel +65 6597 1070 Fax +65 6597 1080 nordea@nordea.sg www.nordeaprivatebanking.com